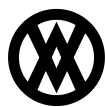

Knowledgebase > ShipCenter > Miscellaneous > UPS Shipping REST API Configuration

## **UPS Shipping REST API Configuration**

Megan De Freitas - 2025-05-09 - Miscellaneous

### **Overview**

UPS has deprecated access key authentication in favor of an OAuth 2.0 security model and REST API. Beginning Aug 5, 2024, access keys will no longer be supported for authentication to any UPS APIs. After this date, all integrations must utilize OAuth 2.0 authentication and the REST API to continue to transact with UPS services.

For more information, please see UPS's Access Key to OAuth 2.0 Migration Guide.

#### **REST API Configuration**

To switch an existing UPS carrier in ShipCenter to the new REST API, follow these steps:

1. Open ShipCenter and select Carriers from the Setup tab on the ribbon.

2. On the Carriers screen, select the existing UPS carrier, and click the Edit button.

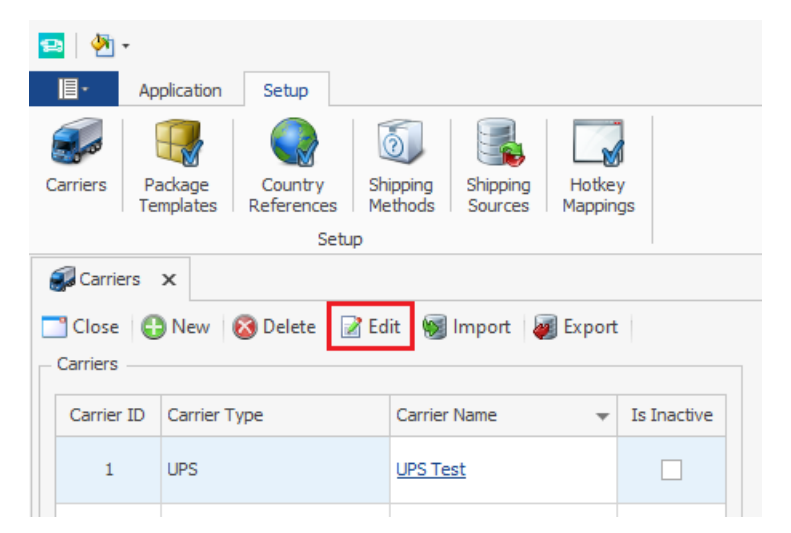

3. On the Carrier Editor window change the API Type from "Web Services (Legacy)" to "REST API".

| Jeneral           |                          |           |                   |     | – Rate Adjustment                |                              |                                 |                           |               |                   |
|-------------------|--------------------------|-----------|-------------------|-----|----------------------------------|------------------------------|---------------------------------|---------------------------|---------------|-------------------|
| Carrier Name      | UPS Test                 |           |                   |     | Markup Percent                   |                              |                                 |                           |               | 0.009             |
| Write Back Rate   | List                     |           |                   | ~   | Markup Amount                    |                              |                                 |                           |               | \$0.0             |
| Default Weight U  | lofM                     |           |                   | ~   | Rounding Option                  | Standard Ro                  | unding                          | ~                         | Decimal Plac  | es 2              |
| Default Dimension | n UofM                   |           |                   | ~   |                                  |                              |                                 |                           |               |                   |
|                   | Is Inactive              | Auto Crea | te Return Shipmen | t   | UPS® API Setting                 | js                           |                                 |                           |               |                   |
| Custom Reports    |                          |           |                   | ~   | •                                |                              |                                 |                           |               |                   |
|                   |                          |           |                   |     | Restricted                       | Services —                   |                                 |                           |               |                   |
| User Settings —   |                          |           |                   |     |                                  |                              |                                 |                           |               | ~                 |
| Default Printer   | (System Default Printer) |           |                   | v x |                                  |                              |                                 |                           |               |                   |
|                   |                          |           |                   |     | Endpoint Type                    | O Pi                         | oduction                        | ۲                         | Test          |                   |
| Company Addres    | S                        |           |                   |     | API Type                         | Web                          | Services (Lega                  | :у)                       |               | ~                 |
| Company Name*     | SalesPad                 |           |                   |     | Customer Classi                  | fication Rates               | Associated wi                   | th Shipper Num            | ber           | ~                 |
| Title*            | Head of R&D              |           |                   |     | Default Pickup T                 | ype Daily                    | Pickup                          |                           |               | ~                 |
| Attention*        | Brian Werth              |           |                   |     | <ul> <li>Import Custo</li> </ul> | oms Lines                    |                                 | Send Extended             | Reference Fi  | elds to UPS       |
| Address*          | 3200 Eagle Park Dr. NE   |           |                   |     | - Default Label                  |                              |                                 |                           |               |                   |
|                   | Suite 100                |           |                   |     | 4 x 6                            |                              |                                 |                           | ✓ G           | IF V              |
| City*             | Grand Rapids             |           | State*            | MI  |                                  |                              |                                 |                           |               |                   |
| Country           | UNITED STATES            | Zip*      | 49525             |     | - Shipper Accou                  | ints                         |                                 |                           |               |                   |
|                   | Is Residential           |           |                   |     | 🔿 Add Evic                       | ting Chinging                | Account                         | Cat Dafault               |               |                   |
| Phone*            | 6162451221               | Fax       |                   |     | Add Exis                         | ang snipping                 | Account                         | set Delault               |               |                   |
| Email*            | brian.werth@salespad.net |           |                   |     | Account N                        | Shipper Nu                   | Postal Code                     | Country C                 | Default       | Account ha        |
| Tax ID Number     |                          |           |                   |     | SalesPad                         | W599Y7                       | 49525                           | US                        | $\checkmark$  |                   |
|                   |                          |           |                   |     |                                  |                              |                                 |                           |               |                   |
| Detault Ship From | n Address                |           |                   |     |                                  |                              |                                 |                           |               |                   |
| Use Company       | / Address                |           |                   |     |                                  |                              |                                 |                           |               |                   |
| Company Name*     | SalesPad                 |           |                   |     |                                  |                              |                                 |                           |               |                   |
| Title             | Head of R&D              |           |                   |     | <b>ÍUDC</b>                      | UPS, the UP                  | S Shield traden                 | ark, the UPS R            | eady mark, th | he UPS Developer  |
| Attention         | Brian Werth              |           |                   |     | UPD                              | Kit mark and<br>America, Ind | the Color Brov<br>All Rights Re | vn are tradema<br>served. | rks of United | Parcel Service of |
| Address*          | 3200 Eagle Park Dr. NE   |           |                   |     |                                  |                              |                                 |                           |               |                   |
|                   |                          |           |                   |     |                                  |                              |                                 |                           | Ok            | C Ca              |
|                   |                          |           |                   |     |                                  |                              |                                 |                           |               |                   |

| Endpointer/pe           | 0.000                                   |   |
|-------------------------|-----------------------------------------|---|
| API Type                | REST API                                | ~ |
| Customer Classification | Rates Associated with Shipper Number    | ~ |
| Default Pickup Type     | Daily Pickup                            | ~ |
| ✓ Import Customs Line   | s Send Extended Reference Fields to UPS |   |
| – Default Label –       |                                         |   |

There will be additional access token options in the Carrier Editor. It is necessary to generate an access token for ShipCenter to interact with the UPS REST API.

4. Click the Add Key button to generate a new access token. Note that production and test environments require separate tokens.

|                           | Shipper N  | Postal Code | Country C | Default     | Account h      |
|---------------------------|------------|-------------|-----------|-------------|----------------|
| SalesPad                  | W599Y7     | 49525       | US        | <b>&gt;</b> |                |
|                           |            |             |           |             |                |
|                           |            |             |           |             |                |
| EST API                   |            |             |           |             |                |
| Teet                      |            |             |           |             |                |
| Test                      |            |             |           |             |                |
| Access Toke               | en ******* | **********  | ********  | *********   | ** 🔏 🚑         |
|                           |            |             |           |             |                |
| Production                |            |             |           |             |                |
| Production                |            |             |           |             | A A            |
| Production<br>Access Toke | en         |             |           |             | - 3€           |
| Production<br>Access Toke | en         |             |           |             | <b>&amp; ₽</b> |

The UPS login screen will launch and require logging in with UPS credentials. Enter your UPS username and password and click the Log In button to continue.

| UPS Login –                                                                                                    |          | ×     |
|----------------------------------------------------------------------------------------------------|----------|-------|
| https://www.ups.com/lasso/signin?client_id=HPoj3RwjGIATsAXxJSldzrJBCocKHdUgfLFRnAXS4n9duj1L&redirect_uri=https://127.0.0.1/upscallback&redirect_uri=https://127.0.0.1/upscallback&redirect_uri=https://127.0.1/upscallback&redirect_uri=https://127.0.1/upscallback&redirect_uri=https://12 | sponse,  | _type |
|                                                                                                    |          | Î     |
| Log In                                                                                                    |          |       |
| Don't have a profile? Sign up                                                                                                    |          | JI.   |
| Email or Username                                                                                                    | Feedback |       |
| By continuing, I agree to the <u>UPS Technology Agreement</u> and authorize <b>ShipCenter</b> to access data associated with my UPS.com username listed above, including UPS shipping account numbers, contact information, rates, and package tracking status.                                                                                                    |          |       |
| Continue > Forgot Username/Password                                                                                                    |          | •     |

A prompt should display that the token was generated successfully.

**NOTE**: If there are any issues with the built-in UPS login, a manual login method is available. Hold the ALT key when clicking the Add Key button, and a separate browser window will open. After logging in, copy the resulting URL up until the & symbol (example below) from the browser's address bar and paste it into the prompt in ShipCenter, and click OK. ShipCenter will parse out the authorization code and generate an access token.

Example URL: https://127.0.0.1/upscallback?code=123abc&scope=read

URL to Paste into ShipCenter: https://127.0.0.1/upscallback?code=123abc

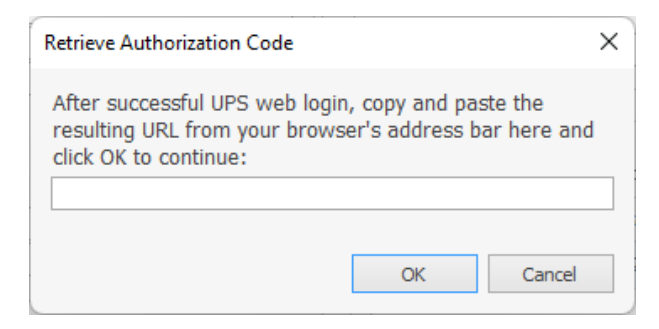

## Access Token

The access token must be refreshed every four hours for ShipCenter to continue interacting with the UPS REST API. ShipCenter will refresh this token automatically when making an API call. Further action from the user is not required.

# **Refresh Token**

The refresh token is returned when a new access token is generated, and it is used to refresh the access token. Unlike the access token, **the refresh token lasts three months and must be refreshed manually**. A refresh token expired error will appear if a transaction is attempted to be processed with an expired refresh token. A new refresh token can be obtained by generating a new access token after the refresh token expires.

# **Token Information**

The current token information can be viewed by clicking the Key Information button.

| ccount N                                         | Shipper N         | Postal Code | Country C | Default   | Account h                 |
|--------------------------------------------------|-------------------|-------------|-----------|-----------|---------------------------|
| alesPad                                          | W599Y7            | 49525       | US        | <b>~</b>  |                           |
|                                                  |                   |             |           |           |                           |
|                                                  |                   |             |           |           |                           |
|                                                  |                   |             |           |           |                           |
| EST API —                                        |                   |             |           |           |                           |
|                                                  |                   |             |           |           |                           |
| Test                                             |                   |             |           |           |                           |
| Test                                             | en ********       | *******     | ********  | ********* | ···· <mark>&amp;</mark> & |
| Test<br>Access Tok                               | en *******        | •••••       | *******   | ********  | ···· 🔏 🚜                  |
| Test<br>Access Toke<br>Production                | en *******        |             | ******    | ********  | *** <mark>&amp;</mark> #  |
| Test<br>Access Toke<br>Production<br>Access Toke | en <b>*******</b> | *******     | *******   | *******   |                           |
| Test<br>Access Toke<br>Production<br>Access Toke | en ********       | *********   | *******   | ********  |                           |
| Test<br>Access Toke<br>Production<br>Access Toke | en ********       | *******     | ********  | *******   | *** <b>&amp; A</b>        |

This will open the Access Token Information window which displays various token properties such as issue date, expiration date, and status.

| on                    |
|-----------------------|
| Bearer                |
| approved              |
| 12/4/2023 10:32:52 AM |
| 12/4/2023 2:32:51 PM  |
|                       |
| approved              |
| 12/4/2023 10:32:52 AM |
| 2/2/2024 10:32:51 AM  |
|                       |
|                       |
|                       |
| Cancel                |
|                       |

### **Token Expiration Reminder**

When a user logs into ShipCenter, and a UPS access token will expire in the next 7 days or is already expired, then a popup message will appear. This will display information on whether the token is already expired, or when it expires, in order to notify that the manual token refresh step must be handled soon.

When a UPS access token will expire in the next 7 days, a warning will appear:

| Access To | oken Expiration Alert                                                                                                    | × |
|-----------|----------------------------------------------------------------------------------------------------|---|
| 4         | UPS Test access token expires on 5/7/2024 2:31:47 PM.<br>Contact your ShipCenter administrator to refresh the token<br>before the expiration date to avoid shipping interruptions. |   |
|           | ОК                                                                                                    |   |

When a UPS access token is expired, an error will appear:

| Access To | oken Expiration Alert                                                                                                    | × |
|-----------|----------------------------------------------------------------------------------------------------|---|
| ×         | UPS Test access token expired on 5/7/2024 2:31:47 PM.<br>Contact your ShipCenter administrator to refresh the token<br>and avoid shipping interruptions. |   |
|           | ОК                                                                                                    |   |

Only active carriers will provide these reminders. Carriers can be marked as inactive on the Carrier Editor screen:

| Carrier Editor - UPS®  |                                         |     |              |
|------------------------|-----------------------------------------|-----|--------------|
| General                |                                         |     | – Rate Adjus |
| Carrier Name           | UPS Test                                |     | Markup Per   |
| Write Back Rate        | List                                    | ~   | Markup Am    |
| Default Weight UofM    |                                         | ~   | Rounding (   |
| Default Dimension UofM |                                         | ~   |              |
|                        | Is Inactive Auto Create Return Shipment |     | UPS® API     |
| Custom Reports         |                                         | ~   | - ? Res      |
| User Settings          |                                         |     |              |
| Default Printer (Syste | m Default Printer)                      | v x |              |
|                        |                                         |     | Endpoint     |
| Company Address        |                                         |     | API Type     |
| Company Name* Sales    | Pad                                     |     | Customer     |

Note that token expiration reminders are available as of ShipCenter 1.3.0.1.